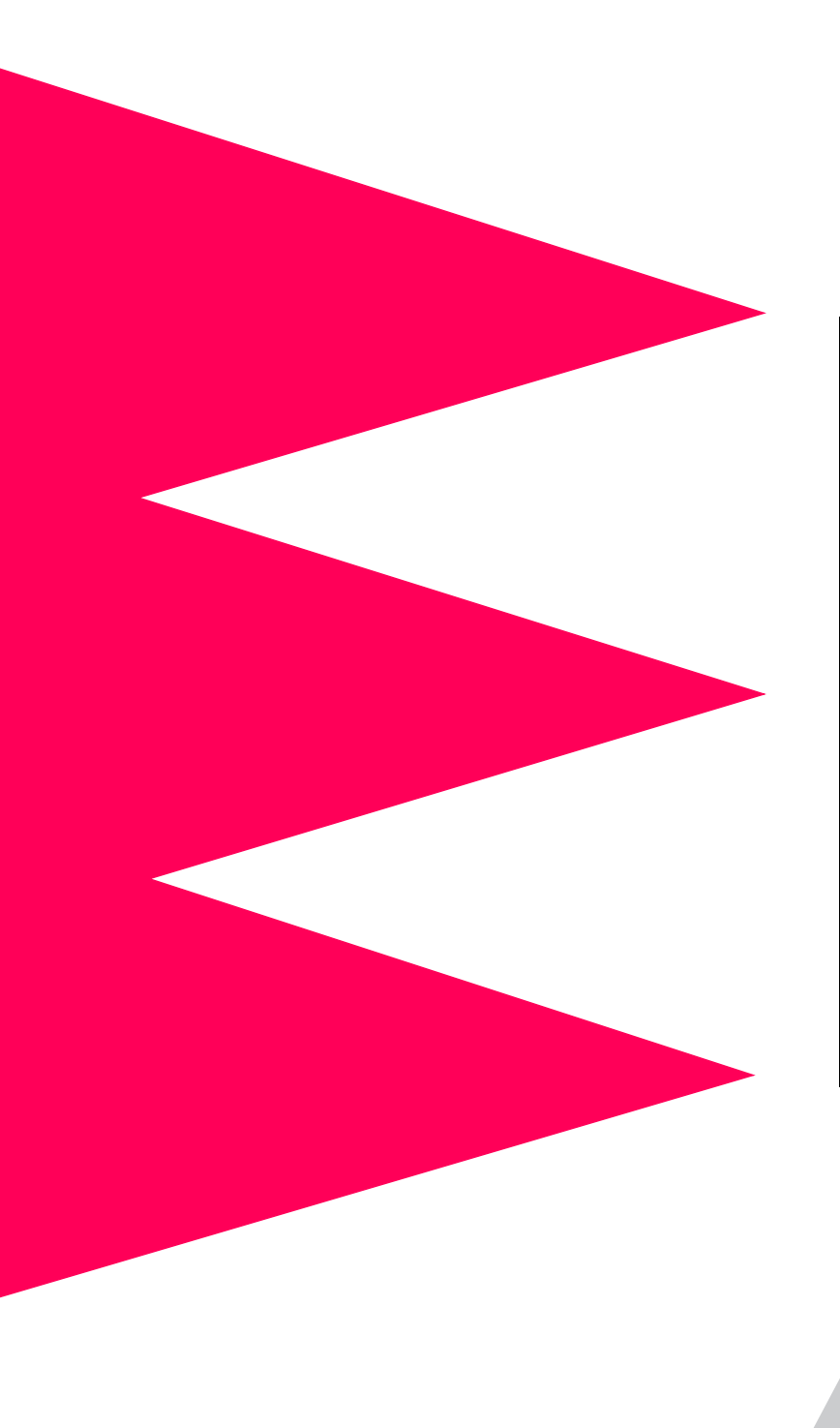

# MasterSwitch

**Power Distribution Unit** 

AP9211 AP9212 AP9217 AP9218

User's Guide

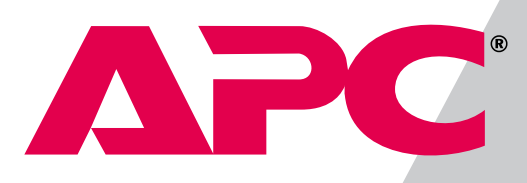

# **APC**<sup>®</sup> **MasterSwitch** Power Distribution Unit

## Contents

| Introduction          |                                                                                                |
|-----------------------|------------------------------------------------------------------------------------------------|
| Product I             | Description                                                                                    |
|                       | Configuring TCP/IP settings 4<br>Customizing your configuration 4<br>Auto-configuration 4      |
| Managing th           | ne MasterSwitch PDU                                                                            |
| Managen               | nent Interfaces5Management Options5Web interface5Control Console interface6WAP Interface8      |
| Password              | I-Protected Accounts                                                                           |
| Menu Items            |                                                                                                |
| Introduct             | tion                                                                                           |
| Outlets .<br>MasterSw |                                                                                                |
| Event Lo              | <b>g</b>                                                                                       |
| Network               | TFTP/FTP 15<br>Telnet/Web 16<br>SNMP 16                                                        |
| System .              | Outlet User Management 20<br>Identification 21<br>Date/Time 21<br>File Transfer 22<br>Links 23 |

## Contents

| Help        | Accessing and Navigating the Online Help 24<br>APC Interactive Assistant 24<br>About Card 24                      |
|-------------|----------------------------------------------------------------------------------------------------|
| Configuring | and Using E-mail Notification                                                                                     |
| Configu     | ring E-mail Recipients                                                                                            |
| Configu     | ring SMTP and DNS Settings                                                                                        |
| Event-Relat | ed Menus and Options 27                                                                                           |
| Event Lo    | og27                                                                                                    |
| Actions     | Option (Web Interface only)                                                                                       |
| Recipier    | ts Option                                                                                                    |
| Email O     | ption                                                                                                    |
| How to      | Configure Individual Events33Event list access33Event list format33                                               |
| Manage      | ment Card and MasterSwitch Events                                                                                 |
| Security    |                                                                                                    |
| Security    | Features39Planning and implementing security features39Port assignments39User names, passwords, community names39 |
| Authent     | ication                                                                                                    |
|             | Authentication versus encryption40MD5 authentication (Web interface)40Summary of access methods42                 |

MasterSwitch Power Distribution Unit User's Guide

## Contents

| Product Information 43               |
|--------------------------------------|
| Warranty Information                 |
| Obtaining Customer Support           |
| Life-Support Policy                  |
| Specifications                       |
| Product specifications for AP9211 46 |
| Product specifications for AP9212 47 |
| Index                                |
| APC Worldwide Customer Support       |

# **APC**<sup>®</sup> **MasterSwitch** Power Distribution Unit

## Introduction

### **Product Description**

#### **Front panel**

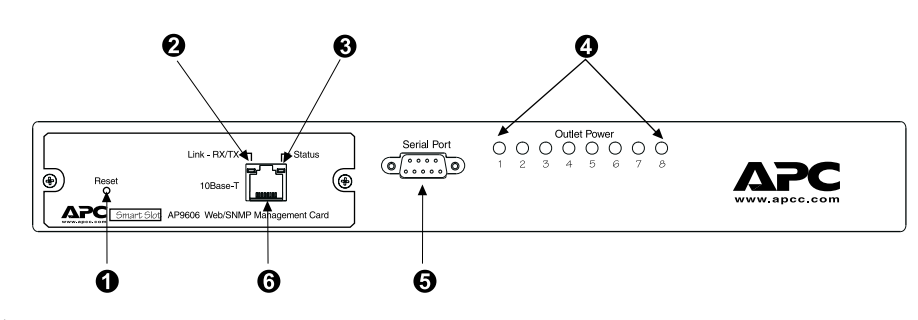

| 0 | Reset Button               | Re-initializes the MasterSwitch PDU without affecting the outlet state.                                                                                                    |  |
|---|----------------------------|----------------------------------------------------------------------------------------------------|--|
| 0 | Status LED                 | Indicates the status of the Ethernet LAN connection and<br>the state of the management card, as described in <b>LEDs</b><br>on page 2.                                                           |  |
| 6 | Link-RX/TX LED             |                                                                                                    |  |
| 4 | Eight Outlet<br>Power LEDs | Indicates whether the associated outlet is on.                                                                                                    |  |
| 6 | Serial Port                | Connects the MasterSwitch PDU to a terminal emulator program to access the Control Console.                                                                                                    |  |
| 6 | RJ-45 Port                 | Connects the MasterSwitch PDU to an Ethernet LAN<br>using the 10Base-T communication cable. This<br>connection allows configuration of the MasterSwitch PDU<br>through the Web, Telnet, or SNMP. |  |

### Introduction

### **Product Description** continued

#### LEDs

Each outlet has a corresponding LED that indicates the state of the outlet, and two LEDs indicate the status of the entire unit. The following table describes the conditions indicated by the LEDs.

| LED        | Status            | Description                                                                                                    |  |
|------------|-------------------|----------------------------------------------------------------------------------------------------|--|
| Outlet LED | On                | The Outlet is on.                                                                                                    |  |
|            | Off               | The Outlet is off.                                                                                                    |  |
|            | Off               | The MasterSwitch PDU has no power.                                                                                                    |  |
| Status     | Green             | The MasterSwitch PDU has valid network settings.                                                                                         |  |
|            | Flashing<br>Green | The MasterSwitch PDU does not have valid network settings.                                                                               |  |
|            | Red               | A hardware failure has been detected in the MasterSwitch PDU.                                                                            |  |
|            | Blinking<br>Red   | The MasterSwitch PDU is making BOOTP requests.                                                                                           |  |
| Link-RX/TX | Off               | The device that connects the MasterSwitch<br>PDU to the network (a router, hub, or<br>concentrator) is off or is not operating correctly |  |
|            | Flashing<br>Green | The MasterSwitch PDU is receiving data packets from the network.                                                                         |  |

### Introduction

### **Product Description** continued

**Rear panel** 

The following table lists the features of the MasterSwitch rear panel shown in the figures on this page.

| 0               | Power Cord/ IEC Inlet |  |
|-----------------|-----------------------|--|
| 0               | Outlets               |  |
| 6               | Outlet Label          |  |
| Circuit Breaker |                       |  |

The following figure shows the MasterSwitch (AP9211/AP9217) rear panel with NEMA 5-15 outlets.

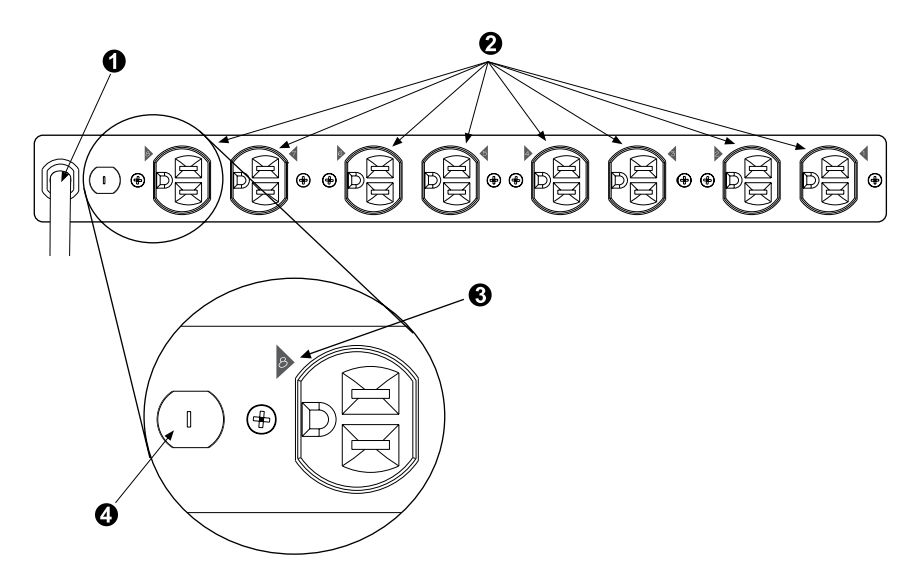

The following figure shows the MasterSwitch (AP9212/ AP9218) rear panel with IEC-320 C13 outlets.

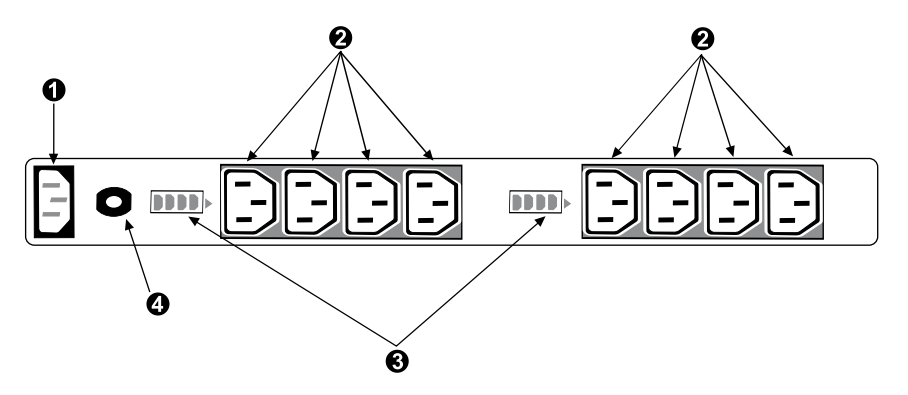

MasterSwitch Power Distribution Unit User's Guide

## Introduction

### **Initial Setup**

| Required network<br>settings   | <ul> <li>You must configure the following network settings of the MasterSwitch<br/>PDU before it can operate on a network:</li> <li>IP address of the unit</li> <li>Subnet Mask</li> <li>IP address of the default gateway</li> <li>Note: If a default gateway is not present, enter an IP address<br/>of a computer that is on the same subnet and that is<br/>always active.</li> </ul>                        |  |
|--------------------------------|----------------------------------------------------------------------------------------------------|--|
| Configuring TCP/IP settings    | To configure TCP/IP settings, see <b>TCP/IP on page 15</b> and see the MasterSwitch <i>Installation and Quick Start Manual</i> , included in printed form with the MasterSwitch PDU and in Portable Document Format ( <i>Install.pdf</i> ) on this CD-ROM.                                                                                                    |  |
| Customizing your configuration | After you configure MasterSwitch network settings, no further configuration is required. The remaining MasterSwitch properties are pre-configured to default settings at the factory. However, you may want to customize these properties for your application. For more information, see Managing the MasterSwitch PDU on page 5.                                                                               |  |
| Auto-configuration             | The management card within the MasterSwitch PDU supports an auto-<br>configuration utility that you can use to create a configuration file, which<br>you can then download to other MasterSwitch PDUs, either to individual<br>units one at a time or to multiple units at the same time. For more<br>information, see the <i>Management Card Addendum</i> ( <i>addendum.pdf</i><br>on the MasterSwitch CD-ROM). |  |

4

# **APC**<sup>®</sup> **MasterSwitch** Power Distribution Unit

## Managing the MasterSwitchPDU

### **Management Interfaces**

| Management<br>Options | After you configure a MasterSwitch PDU with the proper network settings, you can manage the unit remotely through its Web, Telnet Control Console, SNMP, and WAP interfaces.                                                                                                    |  |  |
|-----------------------|----------------------------------------------------------------------------------------------------|--|--|
|                       | You can also use the Control Console to manage a MasterSwitch PDU locally through a serial connection.                                                                                                    |  |  |
|                       | Only one user at a time can access a MasterSwitch PDU. Serial interface users (using a terminal emulator) have precedence over Telnet users, and Telnet users have precedence over Web and WAP users.                                                                                                    |  |  |
| Web interface         | <ul> <li>To access and log on to the Web interface of the MasterSwitch PDU:</li> <li>1. In the URL Location field of the Web browser, do one of the following: <ul> <li>If the Web port of the MasterSwitch PDU is set to the default value of 80, enter http:// followed by the unit's IP address. The following example shows a typical IP address:</li> <li>http://170.241.17.51</li> </ul> </li> <li>If the Web port of the MasterSwitch PDU is set to a value other than the default of 80, enter the System IP address (the IP address of the unit) followed by a colon and the configured Web</li> </ul> |  |  |
|                       | <ul> <li>port value (8000 in the following example).<br/>http://170.241.17.51:8000</li> <li>If there is a DNS server entry for the MasterSwitch PDU, you can choose to enter the DNS name to access the unit.</li> </ul>                                                                                                    |  |  |
|                       |                                                                                                    |  |  |

### **Management Interfaces** continued

| Web interface,<br>continued  | <ol> <li>Respond to the user name and password prompts. The default for<br/>both the Administrator user name and the Administrator password is<br/><i>apc</i> (lowercase). After you log on, you can change the user name,<br/>password, and time-out values through the System menu. See User<br/>Manager on page 18.</li> </ol> |
|------------------------------|----------------------------------------------------------------------------------------------------|
|                              | <b>Note:</b> Some Web interface features (data verification, Assistant Online, and MD5 authentication) require that you enable JavaScript or Java on your web browser, and MD5 authentication also requires that you have cookies enabled.                                                                                        |
| Control Console<br>interface | In addition to or instead of using the Web interface, you can use the Control Console to manage the MasterSwitch PDU by one of the following modes of access:                                                                                                    |
|                              | <ul><li>Telnet, for remote management.</li><li>A serial interface, for local management.</li></ul>                                                                                                    |
|                              | Telnet. To access the unit's Control Console:                                                                                                    |
|                              | <ol> <li>Choose Connect, then Remote Server.</li> <li>Type the IP address of the MasterSwitch PDU.</li> <li>Click the Connect button.</li> </ol>                                                                                                    |

#### Management Interfaces continued

#### Control Console interface, continued

**Serial Interface.** To access the unit's Control Console, use the supplied null-modem cable to connect the serial port of the computer to the serial port on the MasterSwitch PDU, and set the terminal port to the following communication settings:

| Baud Rate     | 2400         |
|---------------|--------------|
| Data Bits     | 8            |
| Stop Bits     | 1            |
| Parity        | None         |
| Handshaking   | None         |
| Local Echo    | Off          |
| Terminal Type | ANSI (VT100) |

**Logging on.** To log on to the Control Console using either Telnet or a serial interface, respond to the user name and password prompts. The default for both the Administrator user name and the Administrator password is *apc* (lowercase).

Note: You can change the user name, password, and time-out values through the System menu. See User Manager on page 18.

**Using menu items.** All menus of the Control Console list items by number and name.

- To select an item, type the number, and press ENTER.
- For menus that configure value, always use the **Accept Changes** option to save any changes that you make.

**SNMP interface** MasterSwitch fully supports SNMP—all unit and outlet properties are configurable through SNMP. For instructions on how to use SNMP to manage MasterSwitch, see the *Mibguide.pdf* and the *NMS.pdf* files in the **Snmp** folder on the CD.

Continued on next page

MasterSwitch Power Distribution Unit User's Guide

### Management Interfaces continued

| WAP Interface | To access and log on to the WAP (Wireless Application Protocol) interface of the MasterSwitch PDU:                                                                                                    |
|---------------|----------------------------------------------------------------------------------------------------|
|               | <ol> <li>In the URL Location field of the Micro browser:<br/>Enter the unit's IP address followed by wap.wml. The following<br/>example shows a typical address:<br/>123.456.78.9/wap.wml</li> </ol>                                        |
|               | 2. Respond to the user name and password prompts. If it has not been changed since purchase, the default for both the Administrator user name and the Administrator password is <i>apc</i> (lowercase).                                     |
|               | Depending on the level of access (Administrator, Device Manager or<br>Outlet User), the WAP interface will display outlets assigned to the user<br>who logged on and will offer the following control options for the<br>MasterSwitch unit: |
|               | <ul> <li>immediate on</li> <li>immediate off</li> <li>reboot</li> <li>master control of all outlets (All).</li> </ul>                                                                                                    |
|               | <b>Note:</b> The character preceding each outlet indicates whether the outlet is on (+) or off (–).                                                                                                    |

### **Password-Protected Accounts**

#### Account access

There are up to 16 Outlet User accounts, one Administrator account, and one Device Manager account. Each type of account provides a different level of access to the management menus.

- Each Outlet User account has access only to the outlets assigned to it.
- The Administrator and Device Manager accounts have access to all outlets.
- The Administrator account can configure and manage all other accounts.

| Menu Items   | Account Type  |                |             |
|--------------|---------------|----------------|-------------|
|              | Administrator | Device Manager | Outlet User |
| Outlets      | Yes           | Yes            | Yes         |
| MasterSwitch | Yes           | Yes            | No          |
| Event Log    | Yes           | Yes            | No          |
| Network      | Yes           | No             | No          |
| System       | Yes           | No             | No          |
| Logout       | Yes           | Yes            | Yes         |
| Help         | Yes           | Yes            | Yes         |
| Links        | Yes           | Yes            | Yes         |

For instructions on configuring Device Manager and Outlet User accounts, see **User Manager on page 18**.

# **APC**<sup>®</sup> **MasterSwitch** Power Distribution Unit

## Menu Items

### Introduction

| Management | Both the Web and Control Console interfaces provide the capabilities   |
|------------|------------------------------------------------------------------------|
| Options    | that this section describes for managing the MasterSwitch PDU, but the |
|            | information in this section is based on the Web interface. If you are  |
|            | using Telnet or a serial interface to access the MasterSwitch PDU,     |
|            | terminology may differ from what is used here.                         |

Menu access depends on which type of account has logged on. See **Password-Protected Accounts on page 9** for more information on accounts.

**Note:** SNMP information appears in a separate document, *Mibguide.pdf*, on this CD-ROM.

### **Outlets**

#### Outlet Control Actions

You can perform the following Outlet Control Actions on individual outlets or on all accessible outlets as a group (by **Master Outlet Control**). You can apply a Control Action only to an outlet that is not executing a command.

| ltem                        | Definition                                                                                                    |  |
|-----------------------------|----------------------------------------------------------------------------------------------------|--|
| Immediate On                | The outlet turns on.                                                                                                    |  |
| Immediate Off               | The outlet turns off.                                                                                                    |  |
| Immediate Reboot            | The outlet turns off immediately, waits the outlet's Reboot Duration time, and turns on.                                                                                                    |  |
| Delayed On                  | The outlet turns on according to its Power On Delay.                                                                                                    |  |
| Delayed Off                 | The outlet turns off according to its Power Off Delay.                                                                                                    |  |
| Sequenced Reboot            | All outlets in the group assigned to the outlet user<br>immediately turn off. Each outlet then waits the longest<br>Reboot Duration (in seconds) of any outlet in the group,<br>waits its own Power On Delay, and turns on.                                                                                          |  |
| Delayed Reboot              | The outlet turns off after its Power Off Delay, waits its own Reboot Duration, and turns on.                                                                                                    |  |
| Delayed Sequenced<br>Reboot | <ul> <li>Each outlet in the group of accessible outlets does the following:</li> <li>1. Waits its own Power Off Delay.</li> <li>2. Turns off.</li> <li>3. Waits the longest Reboot Duration time (in seconds) of any outlet in the group.</li> <li>4. Waits its own Power On Delay.</li> <li>5. Turns on.</li> </ul> |  |
| Cancel Pending<br>Commands  | All pending commands are canceled for the outlet(s).<br><b>Note:</b> The Outlet State appears in orange with an asterisk<br>(*), indicating that a command is pending for the<br>outlet(s).                                                                                                    |  |

### MasterSwitch

#### Configure Device Settings

| ltem            | Definition                                                                                                    |
|-----------------|----------------------------------------------------------------------------------------------------|
| Unit Name       | The name of the MasterSwitch PDU. <i>Maximum:</i> 23 characters.                                                                                                    |
| Coldstart Delay | The time that the MasterSwitch PDU waits before applying power to outlets after AC power is applied to the unit.                                                                                                    |
| Reboot Duration | The longest reboot duration of any outlet in the group of accessible outlets. You can change this value only by modifying the Reboot Duration of individual accessible outlets. <b>Sequenced Reboot</b> and <b>Delayed Sequenced Reboot</b> use this value. |

#### Outlet Configuration

| ltem            | Definition                                                                                                    |
|-----------------|----------------------------------------------------------------------------------------------------|
| Outlet Name     | The name that identifies the outlet. <i>Maximum:</i> 23 characters.                                                                                                    |
| Power On Delay  | The time that the outlet waits before turning on after the command is issued. <b>Delayed On</b> , <b>Sequenced Reboot</b> , and <b>Delayed Sequenced Reboot</b> use this value. |
| Power Off Delay | The time that the outlet waits before turning off after the command is issued. <b>Delayed Off</b> , <b>Delayed Reboot</b> , and <b>Delayed Sequenced Reboot</b> use this value. |
| Reboot Duration | The time that the outlet will remain off during a reboot.<br>Immediate Reboot and Delayed Reboot use this value.                                                                |
| URL Links       | Defines HTTP links to relevant Web pages.                                                                                                    |

### **Event Log**

# Displaying the<br/>Event LogTo display the Event Log, select the Event Log menu in the Web<br/>interface or press CTRL + L in the Control Console interface.

The Event Log displays the following information for the most recent 300 events for the MasterSwitch PDU.

| ltem  | Description                                       |  |
|-------|---------------------------------------------------|--|
| Date  | The date on which the event occurred (DD/MM/YYYY) |  |
| Time  | The time at which the event occurred (HH:MM:SS)   |  |
| Event | Description of the event.                         |  |

| Retrieving the     |
|--------------------|
| Event Log by using |
| FTP                |

To retrieve the Event Log using client-side FTP:

- 1. From an MS-DOS prompt, type ftp *card-ip*, where *card-ip* is the IP address of your MasterSwitch PDU.
- 2. After you log into the unit's FTP server, type dir. The screen displays information similar to the following:

```
ftp>dir
200 Command okay.
150 Opening data connection for /.
--wx-wx-wx 1 apc apc 262144 Jul 5 2000 aos253.bin
--wx-wx-wx 1 apc apc 458752 Jul 5 2000 msp202.bin
-r--r--r-- 1 apc apc 4096 Jul 5 2000 event.txt
226 Closing data connection.
ftp: 194 bytes received in 0.00Seconds
194000.00Kbytes/sec.
ftp>
```

### Event Log continued

| Retrieving the<br>Event Log by using<br>FTP, continued                                                                                           | 3. Typ<br>Log<br>The                                                                                                    | <pre>be get event.txt. The MasterSwitch PDU transmits the Event<br/>g, containing at least the last 300 events, to your specified drive.<br/>e screen displays information similar to the following.<br/>ftp&gt;get event.txt<br/>200 Command okay.<br/>150 Opening data connection for event.txt<br/>226 Closing data connection.<br/>ftp: 3694 bytes received in 0.11Seconds<br/>33.58Kbytes/sec.<br/>ftp&gt;</pre> |
|----------------------------------------------------------------------------------------------------|----------------------------------------------------------------------------------------------------|----------------------------------------------------------------------------------------------------|
| Using a<br>spreadsheet to<br>view the Event Log                                                                                                  | To view the <i>event.txt</i> file after you obtain it, use a spreadsheet application. The file is TAB-delimited for automatic formatting of columns. |                                                                                                    |
|                                                                                                    | Note:                                                                                                    | When you import the <i>event.txt</i> file into a spreadsheet, the spreadsheet may display the year in the date fields as only two digits instead of the four digits logged and displayed by the MasterSwitch PDU. To display the year as four digits, select a four-digit date format in the spreadsheet.                                                                                                    |
|                                                                                                    | The <i>event.txt</i> file also includes the following information that is not shown in the Web and Control Console Event Log screens:                |                                                                                                    |
|                                                                                                    | •                                                                                                    | The version of the <i>event.txt</i> file format (first field).<br>The date and time at which the <i>event.txt</i> file was retrieved.<br>The Name, Contact, Location, and IP address for the unit's<br>Management Card.                                                                                                    |
|                                                                                                    | •                                                                                                    | A unique Event Code for every type of event.                                                                                                    |
| Deleting the EventTo delete the Event Log, type del event.txt. You are<br>to confirm the deletion. The screen displays information<br>following: |                                                                                                    | te the Event Log, type del event.txt. You are not prompted rm the deletion. The screen displays information similar to the g:                                                                                                    |
|                                                                                                    | ftp>de<br>250 Re<br>ftp>                                                                                                    | l event.txt<br>quested file action okay, completed.                                                                                                    |
|                                                                                                    | A new o<br>Log eve                                                                                                    | event.txt file is created immediately in response to the Deleted ent.                                                                                                    |

#### Network

#### TCP/IP

The **TCP/IP** section of the **Network** menu displays settings for the MasterSwitch PDU and allows you to configure the following TCP/IP settings.

| ltem            | Description                                                        |  |
|-----------------|--------------------------------------------------------------------|--|
| System IP       | The IP address of the MasterSwitch PDU                             |  |
| Subnet Mask     | The network subnet mask                                            |  |
| Default Gateway | The local default gateway (router address)                         |  |
| воотр           | Enables or disables BOOTP requests for TCP/IP settings at startup. |  |

#### TFTP/FTP

For control of file transfers, the **TFTP/FTP** section allows access to the following menu items on the **TFTP/FTP** menu for the TFTP and FTP Client and the FTP Server.

| Client or<br>Server | Menu Item         | Definition                                                                                           |
|---------------------|-------------------|----------------------------------------------------------------------------------------------------|
| TFTP Client         | Remote Server IP: | The network address of the TFTP server used for downloads.                                           |
| FTP Client          | Remote Server IP: | The network address of the FTP server used for downloads.                                            |
|                     | User Name:        | The user name for access to the FTP server.                                                          |
|                     | Password:         | The password for access to the FTP server.                                                           |
| FTP Server          | Access:           | Enable or Disable FTP server access.                                                                 |
|                     | Port:             | The TCP/IP port on which the FTP server for the MasterSwitch PDU is located. <i>Default:</i> port 21 |

### **Network** continued

#### Telnet/Web

| Port     | Menu Item | Definition                                                                                           |
|----------|-----------|----------------------------------------------------------------------------------------------------|
|          | Access    | Enables or Disables Telnet access.                                                                   |
| Telnet   | Port      | The TCP/IP port where the Telnet server for the MasterSwitch PDU resides.<br><i>Default:</i> port 23 |
| Web Port | Access    | Enables or Disables Web access.                                                                      |
|          | Port      | The TCP/IP port where the Web server for the MasterSwitch PDU resides. <i>Default:</i> port 80       |

#### **SNMP**

The **SNMP** section of the **Network** menu displays the following SNMP settings:

| ltem           | Definition                                                                     |  |
|----------------|--------------------------------------------------------------------------------|--|
| SNMP Access    | Enables or disables SNMP access.                                               |  |
| Access Control | Controls access to each of the four SNMP channels.                             |  |
| Trap Receiver  | Defines up to four network management stations (NMSs) to which traps are sent. |  |

### **Network** continued

#### SNMP, continued

Access control. The Access Control section of the SNMP menu identifies the current settings for all four SNMP channels and provides the configurable values for a selected channel.

| ltem           | Definition                                                                                                    |  |
|----------------|----------------------------------------------------------------------------------------------------|--|
| Community Name | The password that the NMS (identified by the <b>NMS IP</b> option) must use for SNMP access to the MasterSwitch PDU. The allowed access type is defined by the <b>Access Type</b> option. |  |
|                |                                                                                                    |  |
|                | Limits access to the NMS or NMSs specified. You specify the value as a specific IP address for one NMS or as an IP address filter for multiple IP addresses. For example:                 |  |
|                | <ul> <li>159.215.12.1 allows only the NMS with the specific IP address of 159.215.12.1 to have access.</li> <li>159.215.12.255 allows access for any NMS on the 159.215.12</li> </ul>     |  |
| NMS IP         | segment.                                                                                                    |  |
|                | <ul> <li>159.215.255.255 allows access for any NMS on the 159.215<br/>segment.</li> </ul>                                                                                                 |  |
|                | <ul> <li>159.255.255.255 allows access for any NMS on the 159<br/>segment.</li> </ul>                                                                                                    |  |
|                | • 0.0.0.0 or 255.255.255.255 allows access for any NMS.                                                                                                    |  |
|                | Defines what actions the NMS that is identified by the NMS IP option can perform:                                                                                                    |  |
| Access Type    | <ul> <li>Write: The NMS can use GETs and SETs.</li> <li>Read: The NMS can use only GETs.</li> <li>Disabled: The NMS can use neither GETs nor SETs.</li> </ul>                             |  |

**Trap Receiver.** The **Trap Receiver** section of the **SNMP** menu identifies the current settings for all four trap receivers and allows you to change the values for a selected trap receiver.

| ltem                 | Definition                                                                                                    |
|----------------------|----------------------------------------------------------------------------------------------------|
| Community Name       | The password that the MasterSwitch PDU uses when it sends traps to the NMS identified by the Receiver NMS IP option.<br><i>Maximum:</i> 15 characters.                            |
| Receiver NMS IP      | <ul><li>The IP address of the NMS that will receive traps sent by the MasterSwitch PDU.</li><li>Note: To send no traps to any NMS, set 0.0.0.0 as the Trap Receiver IP.</li></ul> |
| Trap Generation      | Enables or Disables the ability of the MasterSwitch PDU to send traps to the NMS identified by the <b>Receiver NMS IP</b> option.                                                 |
| Authentication Traps | Enables or Disables the ability of the MasterSwitch PDU to send authentication traps to the NMS identified by the <b>Receiver NMS IP</b> option.                                  |

MasterSwitch Power Distribution Unit User's Guide

### System

#### **User Manager**

The **User Manager** section of the **System** menu displays the following configurable properties of the Administrator and Device Manager accounts.

| Administrator Account    |                                                                                                    |  |
|--------------------------|----------------------------------------------------------------------------------------------------|--|
| ltem                     | Definition                                                                                                    |  |
| Auto Logout              | The amount of time the user can be inactive on the system before being logged out automatically.                                                                                                    |  |
|                          | Default: 3 minutes.                                                                                                    |  |
|                          | One of the following settings:                                                                                                    |  |
| Authentication           | <ul> <li>Basic: Causes the Web Interface to use standard HTTP 1.1 login (base64-encoded passwords).</li> <li>MD5: Causes the Web Interface to use an MD5-based authentication login. For MD5 authentication to function properly, you must have cookies enabled in your browser.</li> </ul> |  |
|                          | Default: Basic                                                                                                    |  |
|                          | The user name.                                                                                                    |  |
| User Name                | <i>Access:</i> Administrator only<br><i>Maximum:</i> 10 characters<br><i>Default:</i> apc                                                                                                    |  |
|                          | The password for HTTP 1.1 authentication only                                                                                                    |  |
| Password                 | Access: Administrator only<br><i>Maximum:</i> 10 characters<br><i>Default:</i> apc                                                                                                    |  |
|                          | The password for MD5 only.                                                                                                    |  |
| Authentication<br>Phrase | Access: Administrator only<br>Minimum: 15 characters<br>Maximum: 32 characters<br>Default: admin user phrase                                                                                                    |  |

### System continued

User Manager, continued

| Device Manager Account   |                                                                                                    |  |
|--------------------------|----------------------------------------------------------------------------------------------------|--|
| ltem                     | Definition                                                                                                    |  |
| User Name                | The user name.<br><i>Maximum:</i> 10 characters<br><i>Default:</i> device                                                          |  |
| Password                 | The password for HTTP 1.1 authentication only.<br>Maximum: 10 characters<br>Default: apc                                           |  |
| Authentication<br>Phrase | The password for MD5 only.<br><i>Minimum:</i> 15 characters<br><i>Maximum:</i> 32 characters<br><i>Default:</i> device user phrase |  |

### System continued

#### Outlet User Management

You can create up to 16 independent Outlet User accounts for a MasterSwitch PDU.

**Current Outlet User List.** The list shows the existing outlet user accounts and the outlets to which they have access. To select an existing account to edit or delete, click on the underlined user name, To add a user, select **Add New User**.

**Configure the Outlet User Account Settings.** Following are the configurable settings for Outlet User Manager.

| ltem                          | Definition                                                                                                    |
|-------------------------------|----------------------------------------------------------------------------------------------------|
|                               | The outlet user name for both HTTP 1.1 and MD5 authentication.                                                                                         |
| User Name                     | Maximum: 10 characters                                                                                                    |
|                               | Note: If the User Name is in orange, the user account has been disabled.                                                                               |
| Descurred                     | The outlet user password for HTTP 1.1 authentication.                                                                                                  |
| Password                      | Maximum: 10 characters                                                                                                    |
|                               | The Outlet user authentication phrase for MD5.                                                                                                    |
| Authentication Phrase         | Minimum: 15 characters                                                                                                    |
|                               | Maximum: 32 characters.                                                                                                    |
| User Description              | A descriptive Identification of the outlet user.                                                                                                    |
|                               | Maximum: 30 characters                                                                                                    |
|                               | Enables, disables, or deletes the outlet user's account.                                                                                               |
| Account Status                | <b>Note</b> : A disabled account prevents the Outlet User of the account from logging in. The User Name is in orange if the account has been disabled. |
| MasterSwitch Outlet<br>Access | Selects the specific outlets to which an outlet user will have access.                                                                                 |
| Delete User                   | To delete an account, change the Account status to delete Outlet User, or click <b>Delete User</b> .                                                   |

Continued on next page

20

### System continued

#### Identification

| ltem     | Definition                                                                                                    |
|----------|----------------------------------------------------------------------------------------------------|
| Name     | The system name used to identify the device. Name will be used for the <i>sysName</i> OID in the SNMP agent.  |
| Contact  | The contact for or owner of the device. Contact will be used for the <b>sysContact</b> OID in the SNMP agent. |
| Location | The physical location of the device. Location will be used for the <i>sysLocation</i> OID in the SNMP agent.  |

#### Date/Time

| ltem | Definition                                                                       |
|------|----------------------------------------------------------------------------------|
| Date | The date for the system in the following format: <i>MM/DD/YY</i> .               |
| Time | The time for the system in the following format: <i>HH:MM:SS</i> (24-hour time). |

### System continued

#### File Transfer

The **File Transfer** section of the **System** menu provides access for managing file transfers.

| Item                         | Description                                                                                                    |
|------------------------------|----------------------------------------------------------------------------------------------------|
| Remote TFTP Server IP        | The IP address of the remote TFTP server defined in the <b>Network</b> menu's TFTP/FTP settings.<br><i>TFTP:</i> Remote Server IP |
| Remote FTP Server IP         | The IP address of the remote FTP server defined in the <b>Network</b> menu's TFTP/FTP settings.<br><i>FTP:</i> Remote Server IP   |
| Remote FTP Server User Name  | The user name for the FTP server defined in the <b>Network</b> menu's TFTP/FTP settings. <i>FTP Client:</i> User Name             |
| Remote FTP Server Password   | The password for the FTP server defined in the <b>Network</b> menu's TFTP/FTP settings. <i>FTP Client:</i> Password               |
| Filename                     | The name of the file to be downloaded.                                                                                            |
| Result of Last File Transfer | Displays the results of the last file transfer.                                                                                   |
| Initiate File Transfer Via   | Lets you choose whether the file will be transferred by TFTP or FTP.                                                              |

### System continued

#### Tools

| ltem                                    | Definition                                                                                                    |
|-----------------------------------------|----------------------------------------------------------------------------------------------------|
| No Action                               | Causes no action.                                                                                                    |
| Reboot Card                             | Restarts the operation of the Management Card, but does not affect the state of the MasterSwitch outlets.              |
| Reset Card to Defaults                  | Restores all configuration settings, including TCP/IP settings and user accounts, to their defaults and enables BOOTP. |
| Reset Card to Defaults<br>Except TCP/IP | Restores all configuration settings to the default except TCP/IP settings.                                             |

#### Links

The link names that you configure appear on the navigation menu at the left in the Web interface. (The APC links are pre-defined but can be changed.)

| Link Type  | ltem | Definition                                                                                     |
|------------|------|------------------------------------------------------------------------------------------------|
|            | Name | A link name that will appear on the menu bar. Up to 3 are allowed.                             |
| User Links | URL  | The HTTP link in URL form for the link name specified as Name:<br>http://mysite.com/mypage.com |
| APC Links  | Name | View the names of the APC links.                                                               |
|            | URL  | Define the URL of each APC link.                                                               |

**Note:** Only the Web interface of the MasterSwitch PDU displays hyperlinks and allows you to define them.

### Help

| Contents                                       | The <b>Contents</b> screen provides an overview of many parameters reported and configured through the Web and Control Console interfaces.                                                                                                    |  |
|------------------------------------------------|----------------------------------------------------------------------------------------------------|--|
| Accessing and<br>Navigating the<br>Online Help | <ul> <li>To access the online help, do one of the following:</li> <li>In the Web interface, select Help at the lower left in the navigation frame.</li> <li>In the Control Console, type ? to access the Help menu.</li> </ul>                                                                                                    |  |
|                                                | When using any menu, you can access the internal help pages by clicking ? at the end of the black title bar                                                                                                    |  |
| APC Interactive<br>Assistant                   | <b>APC Interactive Assistant</b> brings APC Customer Service to the Web.<br>When you select APC Interactive Assistant, the MasterSwitch PDU<br>transmits information to the APC Interactive Assistant server. The server<br>then provides customized up-to-date product information (such as<br>whether a later version of firmware is available) and provides access to<br>extensive context-sensitive help. |  |
| About Card                                     | <ul> <li>About Card provides the following information about the MasterSwitch PDU:</li> <li>The serial number</li> <li>The hardware revision</li> <li>The date and time at which the application version and APC OS information was loaded.</li> </ul>                                                                                                    |  |

# **APC** MasterSwitch Power Distribution Unit

## Configuring and Using E-mail Notification

### **Configuring E-mail Recipients**

**Menu options** 

To identify up to four e-mail recipients, use one of the following:

- The Recipients option of the Web interface's Events menu
- The E-mail option of the Control Console's Network Menu

**Settings** 

| Setting              | Description                                                                                                    |  |
|----------------------|----------------------------------------------------------------------------------------------------|--|
| To<br>Address        | Defines the user and domain names of the recipient.<br>To use e-mail for paging, use the e-mail address for the recipient's<br>pager gateway account (for example, <b>myacct100@skytel.com</b> ). The<br>pager gateway generates the page.                                                                                                    |  |
|                      | Note: The recipient's pager must be able to use text-based messaging.                                                                                                    |  |
| Send via             | <ul> <li>Lets you choose one of the following methods for routing e-mail:</li> <li>Send e-mail through the Management Card's SMTP server.<br/>Selecting Local SMTP Server, which is the recommended option, ensures that the e-mail is sent before the unit's 20-second time-out, and, if necessary, is retried several times.</li> <li>Send e-mail directly to the recipient's remote SMTP server. If you select the Recipient's SMTP Server option, and the remote SMTP server is busy, the time-out may prevent some e-mail from being sent, With this option, the management card tries to send the e-mail only once.</li> </ul> |  |
| E-mail<br>Generation | Enables (by default) or disables sending e-mail to the defined recipient.                                                                                                    |  |

| Configuring the local SMTP server | When you select the <b>Local SMTP Server</b> option for the <b>Send via</b> setting, you must do one of the following:                                    |
|-----------------------------------|----------------------------------------------------------------------------------------------------|
|                                   | <ul> <li>Make sure that forwarding is enabled at that server so that the<br/>server can route e-mail to external SMTP servers.</li> </ul>                 |
|                                   | <b>Note:</b> Always see your SMTP-server administrator before changing the configuration of your SMTP server.                                             |
|                                   | <ul> <li>Set up a special e-mail account for the Management Card.<br/>This account then forwards the E-mail to an external e-mail<br/>account.</li> </ul> |
| Testing E-mail                    | In the Web interface, use the <b>E-mail Test</b> option to send a test e-mail message to a configured recipient.                                          |

MasterSwitch Power Distribution Unit User's Guide

## **Configuring and Using E-mail Notification**

### **Configuring SMTP and DNS Settings**

| Requirements for<br>using SMTP | To use the Simple<br>an event occurs, y<br>• The IP ad<br>• The DNS<br>tings for S<br>• The e-ma<br>Note: To<br>pa<br>se                                                                                                    | <ul> <li>Mail Transfer Protocol (SMTP) to send e-mail when you must define the following settings:</li> <li>Idress of the Domain Name Service (DNS) server.</li> <li>name of the SMTP server and the From Address set-<br/>SMTP.</li> <li>il addresses for a maximum of four recipients.</li> <li>page an e-mail recipient who uses a text-based ager gateway, see the description of the To Address setting in Settings on page 25.</li> </ul> |  |
|--------------------------------|----------------------------------------------------------------------------------------------------|----------------------------------------------------------------------------------------------------|--|
| DNS server                     | To enable the Management Card to send e-mail messages, you must<br>use the TCP/IP & DNS option (Web interface) or DNS option (Control<br>Console) in the Network menu to identify the Domain Name Service<br>(DNS) server by its IP address.If the unit does not receive a response from the DNS server within five<br>seconds, e-mail cannot be sent. Therefore, use a DNS server on the<br>same segment as the unit or on a nearby segment (but not across a<br>WAN). |                                                                                                    |  |
|                                |                                                                                                    |                                                                                                    |  |
|                                | After you define th<br>correctly by enteri<br>obtain the IP addr                                                                                                    | ne DNS server's IP address, verify that DNS is working<br>ing the DNS name of a computer on your network to<br>ress for that DNS name.                                                                                                    |  |
| SMTP settings                  | The <b>E-mail</b> option in the <b>Network</b> menu accesses the following SMTP settings:                                                                                                    |                                                                                                    |  |
|                                | Setting                                                                                                    | Description                                                                                                    |  |
|                                | SMTP Server                                                                                                    | The DNS name of the SMTP server.                                                                                                    |  |
|                                |                                                                                                    | The contents of the <b>From</b> field in the e-mail messages sent by the Management Card.                                                                                                    |  |
|                                | From Address                                                                                                    | <b>Note:</b> See the documentation for your SMTP server to determine whether you must use a valid user account on the server for this setting.                                                                                                    |  |

# **APC**<sup>®</sup> **MasterSwitch** Power Distribution Unit

## **Event-Related Menus and Options**

### **Event Log**

| Logged events     | The Management Card's event log records normal and abnormal<br>Management Card (system) events and MasterSwitch events. Any<br>onditions that cause an SNMP trap, except for SNMP authentication<br>ailures, are logged as events. For a list of all events, see Managemer<br>Card and MasterSwitch Events on page 36. |  |  |
|-------------------|----------------------------------------------------------------------------------------------------|--|--|
|                   | To disable the logging of events based on their assigned severity level, use the <b>Actions</b> option in the Web interface's <b>Events</b> menu, as described on page 29.                                                                                                    |  |  |
| Accessing the log | To view or clear the Management Card's event log, use the Web interface, control console, or FTP.                                                                                                    |  |  |
|                   | Web interface. To display the last 300 (or fewer) events recorded in the event log, in reverse chronological order, use the Log option in the Events menu.                                                                                                    |  |  |
|                   | To clear all events from the log, use the <b>Delete Log</b> button.                                                                                                    |  |  |
|                   | <b>Control Console.</b> Use the control console from a local computer (by direct serial-cable connection) or over the network (using Telnet) to do the following:                                                                                                    |  |  |
|                   | <ul> <li>To display the event log, in reverse chronological order, press<br/>CTRL+L.</li> </ul>                                                                                                    |  |  |
|                   | <ul> <li>To scroll through the last 300 (or fewer) recorded events, use<br/>the space bar.</li> </ul>                                                                                                    |  |  |
|                   | <ul> <li>To clear all events from the log, type d and press ENTER while<br/>viewing the log.</li> </ul>                                                                                                    |  |  |

### Event Log continued

| Accessing the log, continued | <b>FTP.</b> The <b>event.txt</b> file is a text version of the Management Card's event log.                                                                                                    |  |
|------------------------------|----------------------------------------------------------------------------------------------------|--|
|                              | <ul> <li>It is tab-delimited so that it can be imported into any spread-sheet application.</li> <li>It reports as many as 5000 events that occurred since the log was last deleted.</li> </ul>                                                        |  |
|                              | <ul> <li>It includes information that is not displayed in the Management<br/>Card's event log as displayed by the Web interface and control<br/>console.</li> </ul>                                                                                   |  |
|                              | <ul> <li>The version of the event.txt file format (first field).</li> <li>The Date and Time the event.txt file was retrieved.</li> </ul>                                                                                                    |  |
|                              | <b>Note:</b> You may need to select a four-digit date format in your spreadsheet application to display all four digits of the year.                                                                                                    |  |
|                              | <ul> <li>The Name, Contact, Location, and IP address of the Man-<br/>agement Card.</li> </ul>                                                                                                    |  |
|                              | <ul> <li>The unique Event Code for every type of event.</li> </ul>                                                                                                    |  |
|                              | To use FTP to retrieve the <b>event.txt</b> file, do the following:                                                                                                    |  |
|                              | <ol> <li>At a command prompt, type ftp and the IP address of the<br/>Management Card, and press ENTER.</li> </ol>                                                                                                    |  |
|                              | ftp 159.215.12.114                                                                                                    |  |
|                              | 2. Log on.                                                                                                    |  |
|                              | Note: Case-sensitive User Name and Password settings (apc<br>by default for both) protect FTP access. On the Network<br>menu, use the FTP option in the control console or the<br>TFTP & FTP option in the Web interface to change these<br>settings. |  |
|                              | <ol> <li>Use the get command to transmit the text-version of the<br/>Management Card's event log to your local drive.</li> </ol>                                                                                                    |  |
|                              | ftp>get event.txt                                                                                                    |  |
|                              | To clear all events from the log, use the del command. A new <b>event.t</b> file is created immediately to record the Deleted Log event.                                                                                                    |  |
|                              | ftp>del event.txt<br>250 Requested file action okay, completed.<br>ftp>                                                                                                    |  |
|                              | To exit from FTP, type quit.                                                                                                    |  |
|                              |                                                                                                    |  |

### Actions Option (Web Interface only)

| Enabling and<br>disabling event<br>actions | Use the Actions option of the Events menu to enable or disable the following for events that have a specified severity level: <ul> <li>Events Log</li> <li>SNMP Traps</li> <li>Email</li> </ul> <li>Some Management Card (system) events do not have a severity level, and you cannot disable actions for those events.</li> |
|--------------------------------------------|----------------------------------------------------------------------------------------------------|
| Severity levels of events                  | All MasterSwitch events and some Management Card events have a default severity level of Severe, Warning, or Informational. See Severity levels defined on page 36.                                                                                                    |
|                                            | To use an <b>evntlist.htm</b> page to change the default severity level of an event, see <b>How to Configure Individual Events on page 33</b> .                                                                                                    |
| Event Log action                           | Disable this action to prevent the logging of all events that have a severity level. By default, all events are logged.                                                                                                    |
| SNMP Traps action                          | By default, the <b>SNMP Traps</b> action is enabled for all MasterSwitch events and for Management Card events that have a severity level (informational, warning, or severe).                                                                                                    |
|                                            | To use SNMP traps for event notifications, you must first identify the trap receivers (up to four) by their specific IP addresses. See <b>Trap receivers</b> on page 30.                                                                                                    |
| Email action                               | By default, the <b>Email</b> action is enabled for severe events only. To use e-mail for event notification, you must first define the e-mail recipients. See page 31.                                                                                                    |
| Related topics                             | See Event Log on page 27.                                                                                                    |
|                                            | See Management card events on page 37 and MasterSwitch events on page 38 for a description and the default severity level (if any) for each event.                                                                                                    |

29

### **Recipients Option**

## **Trap receivers** You can define up to four NMSs to be used as trap receivers when an event occurs that has SNMP traps enabled.

In the Web interface, use the **Trap Receiver** settings, available through the **Recipients** option of the **Events** menu.

In the control console, use the **SNMP** option of the **Network** menu.

| ltem                    | Definition                                                                                                    |
|-------------------------|----------------------------------------------------------------------------------------------------|
| Community Name          | The password (15 characters or less) used when traps are sent to the NMS identified by the <b>Receiver NMS IP</b> setting.        |
| Receiver NMS IP         | The IP address of the NMS to which traps are sent. If this setting is <b>0.0.0.0</b> (the default), no traps are sent to any NMS. |
| Trap Generation         | Enables (by default) or disables the sending of any traps to the NMS identified by the <b>Receiver NMS IP</b> setting.            |
| Authentication<br>Traps | Enables or disables the sending of authentication traps to the NMS identified by the <b>Receiver NMS IP</b> setting.              |

### **Recipients Option** continued

#### **Email Recipients**

To identify up to four e-mail recipients to be notified of events, use one of the following:

- The Recipients option of the Web interface's Events menu
- The Email option of the control console's Network Menu

| Setting          | Description                                                                                                    |
|------------------|----------------------------------------------------------------------------------------------------|
| To Address       | Defines the user and domain names of the recipient.<br>To use e-mail for paging, use the e-mail address for the<br>recipient's pager gateway account (for example,<br><b>myacct100@skytel.com</b> ). The pager gateway pages the<br>recipient.                                                                                                    |
|                  | Note: The recipient's pager must be able to use text-based messaging.                                                                                                    |
| Send via         | <ul> <li>Selects one of the following methods for routing e-mail:</li> <li>Through the Management Card's SMTP server (the recommended option, Local SMTP Server). This option ensures that the e-mail is sent before the Management Card's 20-second timeout, and, if necessary, is retried several times.</li> <li>Directly to the recipient's SMTP server (the Recipient's SMTP Server option). On a busy remote SMTP server, the timeout may prevent some e-mail from being sent, and with this option, the Management Card tries to send the e-mail only once.</li> <li>When the recipient uses the Management Card's SMTP server, this setting has no effect.</li> </ul> |
| Email Generation | Enables (by default) or disables sending e-mail to the defined recipient.                                                                                                    |

When you select the **Local SNMP Server** option for the **Send via** setting, you must do one of the following:

• Make sure that forwarding is enabled at that server so that the server can route e-mail to external SMTP servers.

**Note:** Always see your SMTP server's administrator before changing the configuration of your SMTP server.

• Set up a special e-mail account for the Management Card. This account then forwards the e-mail to an external account.

In the Web interface, use the **Email Test** option to send a test message to a configured recipient.

### **Email Option**

| Requirements for<br>using SMTP | To use the Simple Mail Transfer Protocol (SMTP) to send e-mail when<br>an event occurs, you must define the following settings:                                                       |                                                                                                    |  |
|--------------------------------|----------------------------------------------------------------------------------------------------|----------------------------------------------------------------------------------------------------|--|
| DNS server                     | <ul> <li>The IP ad</li> <li>The DNS tings for S</li> <li>The e-ma</li> <li>Note: To pa se</li> </ul>                                                                                  | dress of the domain name service (DNS) server.<br>name of the SMTP server and the <b>From Address</b> set-<br>SMTP.<br>il addresses for a maximum of four recipients.<br>page an e-mail recipient who uses a text-based<br>ger gateway, see the description of the <b>To Address</b><br>tting in <b>Email Recipients on page 31</b> . |  |
|                                | use the <b>TCP/IP &amp; I</b><br>console) in the <b>Ne</b><br>(DNS) server by it                                                                                                    | <b>DNS</b> option (Web interface) or <b>DNS</b> option (control <b>etwork</b> menu to identify the domain name service s IP address.                                                                                                    |  |
|                                | If the Managemer<br>server within five s<br>server on the sam<br>segment (but not                                                                                                    | nt Card does not receive a response from the DNS<br>seconds, e-mail cannot be sent. Therefore, use a DNS<br>ne segment as the Management Card or on a nearby<br>across a WAN).                                                                                                    |  |
|                                | After you define the DNS server's IP address, verify that DNS is working correctly by entering the DNS name of a computer on your network to obtain the IP address for that DNS name. |                                                                                                    |  |
| SMTP settings                  | The <b>Email</b> option in the <b>Network</b> menu accesses the following SMTP settings:                                                                                              |                                                                                                    |  |
|                                | Setting                                                                                                    | Description                                                                                                    |  |
|                                | SMTP Server                                                                                                    | The DNS name of the SMTP server.                                                                                                    |  |
|                                | From Addings                                                                                                    | The contents of the <b>From</b> field in the e-mail messages sent by the Management Card.                                                                                                    |  |
|                                | From Address                                                                                                    | <b>Note:</b> See the documentation for your SMTP server to determine whether you must you use a valid user account on the server for this setting.                                                                                                    |  |

### How to Configure Individual Events

| Options to<br>configure<br>individual events | You can configure individual events as follows:                                                                                                    |  |  |
|----------------------------------------------|----------------------------------------------------------------------------------------------------|--|--|
|                                              | <ul> <li>Use the evntlist.htm page. See Event list access on this page.</li> <li>Use the I2C Configuration Utility on the MasterSwitch CD. You edit a text file (.ini file,) convert that file to a binary configuration file (.cfg file), and use the Management Card Wizard to send the .cfg file to multiple Management Cards over the network. See the Management Card Addendum on the MasterSwitch CD.</li> </ul>                              |  |  |
|                                              | To configure the actions for events based on their default severity levels instead of individually, see <b>Actions Option (Web Interface only) on page 29</b> .                                                                                                    |  |  |
| Event list access                            | To access the event list, add <b>/evntlist.htm</b> to the Management Card's URL address value (IP address or DNS name). You cannot access the event list directly from the Web interface menus.                                                                                                    |  |  |
|                                              | <ul> <li>For an IP address of 159.215.12.114, and the default TCP port of<br/>80, the URL is:<br/>http://159.215.12.114/evntlist.htm</li> </ul>                                                                                                    |  |  |
|                                              | • For an IP address of 159.215.12.114, and a TCP port other than 80 (in this example, 5000), the URL is:                                                                                                    |  |  |
|                                              | http://159.215.12.114:5000/evntlist.htm                                                                                                    |  |  |
|                                              | http://writers/evntlist.htm                                                                                                    |  |  |
| Event list format                            | <ul> <li>The evntlist.htm page defines the following for each event:</li> <li>Code: The event's unique event code.</li> <li>Description: The text used for the event.</li> <li>Severity: The event's default severity level.</li> <li>Configuration: The hexadecimal code that defines the actions to occur for the event and provides a link to the event mask that you use to configure the event. See Event mask settings on page 34.</li> </ul> |  |  |

### How to Configure Individual Events continued

| Event mask<br>settings | From t<br>1.<br>2.<br>3.                    | he <b>evntlist.htm</b> p<br>Click the link (the<br>Enter a new hex<br>the bits that cont<br>Click <b>Apply</b> . | age, to reconfigure actions for an event:<br>e current hexadecimal code) for the event.<br>adecimal code as an event mask to reconfigure<br>rol the actions for the event |
|------------------------|---------------------------------------------|----------------------------------------------------------------------------------------------------|----------------------------------------------------------------------------------------------------|
|                        | The bit                                     | s are numbered 0                                                                                                 | to 23, from left to right.                                                                                                    |
|                        | Note:                                       | Bit 5 and bits 14 are always set to                                                                              | through 23 are unused. Make sure these bits<br>0.                                                                                                    |
|                        | Bits 0 to 3 represent the event's severity: |                                                                                                    |                                                                                                    |
|                        | Settin                                      | gs for Bits 0 to 3                                                                                               | Severity                                                                                                    |
|                        | 0000                                        |                                                                                                    | No severity                                                                                                    |
|                        | 0001                                        |                                                                                                    | Informational                                                                                                    |

Bit 4 and bits 6 to 9 enable (1) or disable (0) event logging. and trap receivers for the event:

Warning

Severe

| Bit number | Action enabled or disabled for the event |  |  |
|------------|------------------------------------------|--|--|
| 4          | Logging the event.                       |  |  |
| 6          | Sending traps to Trap Receiver 1         |  |  |
| 7          | Sending traps to Trap Receiver 2         |  |  |
| 8          | Sending traps to Trap Receiver 3         |  |  |
| 9          | Sending traps to Trap Receiver 4         |  |  |

Bits 10 to 13 enable (1) or disable (0) e-mail recipients for the event:

| Bit number | Action enabled or disabled for the event |  |  |
|------------|------------------------------------------|--|--|
| 10         | Sending e-mail to recipient 1            |  |  |
| 11         | Sending e-mail to recipient 2            |  |  |
| 12         | Sending e-mail to recipient 3            |  |  |
| 13         | Sending e-mail to recipient 4            |  |  |

Continued on next page

MasterSwitch Power Distribution Unit User's Guide

0010

0011

### How to Configure Individual Events continued

| Event mask<br>example | You enter the hexadecimal code 3B0800 as an event mask.                                                                                                    |  |  |
|-----------------------|----------------------------------------------------------------------------------------------------|--|--|
|                       | The event mask configures the following bit settings:<br>0011 1011 0000 1000 0000 0000                                                                                                    |  |  |
|                       | The event is configured as follows:                                                                                                    |  |  |
|                       | <ul> <li>The severity level is severe.</li> <li>The event will be logged.</li> <li>Traps generated by the event will be sent to trap receivers 1 and 2.</li> <li>When the event occurs, e-mail will be sent to recipient 3 only.</li> </ul> |  |  |

#### Management Card and MasterSwitch Events

## **Event generation** The Management Card and MasterSwitch both generate events, which are logged in the event log.

Any event of either type generates a unique code, which you can use in applications to identify the event.

To use SNMP traps for event notifications, you must first identify the trap receivers (up to four) by their specific IP addresses. See **Trap receivers** on page 30.

## Severity levels defined

| Severity      | Definition                                                                                                    |  |
|---------------|----------------------------------------------------------------------------------------------------|--|
| Severe        | Requires immediate action. Severe events can cause incorrect<br>operation of the DC Power Plant or its supported equipment or can<br>cause loss of power protection during a power failure. |  |
| Warning       | Needs action if the condition worsens, but does not require immediate attention.                                                                                                    |  |
| Informational | Requires no action.                                                                                                    |  |

Note: All MasterSwitch events and some Management Card events have a severity level.

For information about how severity levels define the actions associated with events, see Actions Option (Web Interface only) on page 29.

### Management Card and MasterSwitch Events continued

Management card events

| Code   | Severity      | Description                                                                        |
|--------|---------------|------------------------------------------------------------------------------------|
| 00001  | 0             | Quetern Ochletert (The Menerer et Ochletert American                               |
| 0x0001 | Severe        | System: Coldstart. (The Management Card was turned on.)                            |
| 0x0002 | Severe        | System: Warmstart. (The Management Card was reset after it was already turned on.) |
| 0x0003 | Warning       | System: SNMP configuration change.                                                 |
| 0x0004 | Informational | System: An unauthorized user attempted to access the SNMP interface.               |
| 0x0005 | Warning       | System: An unauthorized user attempted to access the control console interface.    |
| 0x0006 | Warning       | System: An unauthorized user attempted to access the Web interface.                |
| 0x0008 | Warning       | System: Password changed.                                                          |
| 0x000C | No severity   | System: File transfer started. (FTP)                                               |
| 0x000D | No severity   | System: File transfer started. (TFTP)                                              |
| 0x000F | No severity   | System: File transfer failed.                                                      |
| 0x0014 | No severity   | System: Control console user logged on.                                            |
| 0x0015 | No severity   | System: Web user logged on.                                                        |
| 0x0016 | No severity   | System: FTP user logged on.                                                        |
| 0x0018 | No severity   | System: Reset to Defaults.                                                         |
| 0x0019 | No severity   | System: Initializing data.                                                         |

**Note:** You cannot configure actions for Management Card events that have no severity level.

### Management Card and MasterSwitch Events continued

MasterSwitch events

| Code   | Severity      | Description                                                                                         |
|--------|---------------|----------------------------------------------------------------------------------------------------|
| 0x0501 | Warning       | An outlet has rebooted. If the outlet number is 0, then all outlets have rebooted.                  |
| 0x0509 | Warning       | An outlet has turned on. If the outlet number is 0, then all outlets have turned on.                |
| 0x050B | Warning       | An outlet has turned off. If the outlet number is 0, then all outlets have turned off.              |
| 0x0510 | Warning       | An outlet has changed configuration. If the outlet number is 0, then the Master outlet has changed. |
| 0x0901 | Informational | Add user.                                                                                           |
| 0x0902 | Informational | Delete user.                                                                                        |
| 0x0903 | Informational | Edit user.                                                                                          |

# **APC**<sup>®</sup> **MasterSwitch** Power Distribution Unit

## Security

### **Security Features**

| Planning and<br>implementing<br>security features | As a network device that passes information across the network, the<br>MasterSwitch PDU is subject to the same exposure as other devices on<br>the network.<br>Use the information in this section to plan and implement the security<br>features appropriate for your environment.                                                                                                    |
|---------------------------------------------------|----------------------------------------------------------------------------------------------------|
| Port assignments                                  | If a Telnet, FTP, or Web server uses a non-standard port, a user must<br>specify the port when using the client interface, such as a Web browser.<br>The non-standard port address becomes an extra "password," hiding<br>the server to provide an additional level of security. The TCP ports for<br>which the Telnet, FTP, and Web servers listen are initially set at the<br>standard "well known ports" for the protocols. To hide the interfaces, use<br>any port numbers from 5000 to 65535. |
| User names,<br>passwords,<br>community names      | All user names, passwords, and community names for SNMP are<br>transferred over the network as plain text. A user who is capable of<br>monitoring the network traffic can determine the user names and<br>passwords required to log in to the Administrator, Device Manager, and<br>Outlet User accounts of the Control Console or Web interface of a<br>MasterSwitch PDU. This security limitation of the protocols affects any<br>device using Telnet, a Web server, or an SNMP version 1 agent. |

## Security

#### **Authentication**

#### **Authentication** The MasterSwitch PDU controls access by providing basic authentication through user names, passwords, and IP addresses, but versus encryption provides no type of encryption. These basic security features are sufficient for most environments, in which sensitive data is not being transferred. To ensure that data and communication between the MasterSwitch PDU and the client interfaces, such as Telnet and the Web browser, cannot be captured, you can provide a greater level of security by enabling MD5 authentication (described below) for the Web interface. MD5 The Web interface option for MD5 authentication enables a higher level of access security than the basic HTTP authentication scheme. The authentication (Web interface) MD5 scheme is similar to CHAP and PAP remote access protocols. Enabling MD5 implements the following security features: • The Web server requests a user name and a password phrase

- The Web server requests a user name and a password phrase (distinct from the password). The user name and password phrase are not transmitted over the network, as they are in basic authentication. Instead, a Java login applet combines the user name, password phrase, and a unique session challenge number to calculate an MD5 hash number. Only the hash number is returned to the server to verify that the user has the correct login information; MD5 authentication does not reveal the login information.
- In addition to the login authentication, each form post for configuration or control operations is authenticated with a unique challenge and hash response.
- After the authentication login, subsequent page access is restricted by IP addresses and a hidden session cookie. (You must have cookies enabled in your browser.) Pages are transmitted in their plain-text form, with no encryption.

## **Security**

#### Authentication continued

MD5 authentication (Web interface), continued

If you use MD5 authentication, which is available only for the Web interface, disable the less secure interfaces, including Telnet, FTP, and SNMP. For SNMP, you can disable write-only access so that read access and trap facilities are still available.

Although MD5 authentication provides a much higher level of security than the plain-text access methods, complete protection from security breaches is almost impossible to achieve. Well-configured firewalls are an essential element in an overall security scheme. For additional information on MD5 authentication, see RFC document #1321 at the Web site of the Internet Engineering Task Force. For CHAP, see RFC document #1994.

## Security

### Authentication continued

## Summary of access methods

| Interface                 | Security Access                                                                                                    | Notes                                                                                                    |
|---------------------------|----------------------------------------------------------------------------------------------------|----------------------------------------------------------------------------------------------------|
| Serial Control<br>Console | Access is by user name and password.                                                                                                    | Always enabled.                                                                                                    |
| Telnet Control<br>Console | These methods are available:<br>• User name and password<br>• Selectable server port<br>• Server Enable/Disable                                                   | The user name and password are transmitted as plain text.                                                                                                    |
| SNMP                      | These methods are available:<br>• Community Name<br>• NMS IP filters<br>• Agent Enable/Disable<br>• Four access communities with<br>read/write/disable capability | NMS IP filters allow access<br>from either one IP address or<br>from multiple IP addresses.<br>You specify multiple NMSs not<br>by their literal IP addresses<br>but in the format of an NMS IP<br>filter. See <b>Access control</b><br><b>on page 17</b> for more<br>information. |
| FTP Server                | These methods are available:<br>• User name and password<br>• Selectable server port<br>• Server Enable/Disable                                                   | Only the Administrator account has access.                                                                                                    |
| Web Server                | These methods are available:<br>• User name and password<br>• Selectable server port<br>• Server Enable/Disable<br>• MD5 Authentication option                    | In basic HTTP authentication<br>mode, the user name and<br>password are transmitted<br>base-64 encoded (with no<br>encryption). MD5<br>authentication mode uses a<br>user name and password<br>phrase.                                                                             |

# **APC**<sup>®</sup> **MasterSwitch** Power Distribution Unit

## **Product Information**

### Warranty Information

| Limited warranty       | American Power Conversion (APC) warrants the MasterSwitch PDU to<br>be free from defects in materials and workmanship for a period of two<br>years from the date of purchase. Its obligation under this warranty is<br>limited to repairing or replacing, at its own sole option, any such<br>defective products. This warranty does not apply to equipment that has<br>been damaged by accident, negligence, or misapplication or has been<br>altered or modified in any way. This warranty applies only to the original<br>purchaser. |
|------------------------|----------------------------------------------------------------------------------------------------|
| Obtaining service      | To obtain service under warranty, you must obtain a Returned Material<br>Authorization (RMA) number from APC or a designated APC service<br>center. Products must be returned to APC or to an APC service center<br>with transportation charges prepaid and must be accompanied by a<br>brief description of the problem and proof of date and place of purchase.<br>See <b>Contacting Customer Support on page 44</b> for more information,<br>including packaging, shipping, and labeling requirements for returned<br>products.      |
| Warranty<br>exclusions | Except as provided herein, American Power Conversion makes no<br>warranties, express or implied, including warranties of merchantability<br>and fitness for a particular purpose. Some jurisdictions do not permit<br>limitation or exclusion of implied warranties; therefore, the aforesaid<br>limitation(s) or exclusion(s) may not apply to the purchaser.                                                                                                    |
|                        | Except as provided above, in no event will APC be liable for direct, indirect, special, incidental, or consequential damages arising out of the use of this product, even if advised of the possibility of such damage.                                                                                                    |
|                        | Specifically, APC is not liable for any costs, such as lost profits or revenue, loss of equipment, loss of use of equipment, loss of software, loss of data, costs of substitutes, claims by third parties, or otherwise. This warranty gives you specific legal rights and you may also have other rights which vary from state to state.                                                                                                    |

### **Obtaining Customer Support**

| Contacting       | o obtain customer support for problems with the MasterSwitch PDU:                                                                                                    |
|------------------|----------------------------------------------------------------------------------------------------|
| Customer Support | <ol> <li>Contact Customer Support at a phone number or address lister<br/>under APC Worldwide Customer Support on page 53, and be<br/>ready to provide the serial number and date of purchase of the<br/>MasterSwitch PDU.</li> </ol>                                                                                                    |
|                  | <ol><li>Be prepared to provide a description of the problem so that the<br/>technician can attempt to solve the problem over the phone.</li></ol>                                                                                                    |
|                  | <ol> <li>If phone consultation cannot solve the problem, the technician<br/>will give you a Return Material Authorization (RMA) number. If<br/>the MasterSwitch PDU is under warranty, repair or replacemen<br/>is free of charge. If the warranty has expired, there will be a<br/>charge for repair or replacement.</li> </ol>                     |
|                  | <ol> <li>If you are asked to return the MasterSwitch PDU, pack the unit<br/>carefully. Damage sustained in transit is not covered by the<br/>warranty.</li> </ol>                                                                                                    |
|                  | <ul> <li>Enclose a letter in the package with your name, address,<br/>RMA number, a copy of the sales receipt, your daytime<br/>phone number, and a check as payment (if applicable).</li> <li>Mark the RMA number clearly on the outside of the shipping<br/>carton. The factory will not accept any materials without this<br/>marking.</li> </ul> |
|                  | <ol><li>Return the MasterSwitch PDU by insured, prepaid carrier to the<br/>address provided by the technician.</li></ol>                                                                                                    |

### Life-Support Policy

| General policy                       | <ul> <li>American Power Conversion (APC) does not recommend the use of any of its products in the following situations:</li> <li>In life-support applications where failure or malfunction of the APC product can be reasonably expected to cause failure of the life-support device or to affect significantly its safety or effectiveness.</li> <li>In direct patient care.</li> </ul>                                                                                                    |
|--------------------------------------|----------------------------------------------------------------------------------------------------|
|                                      | APC will not knowingly sell its products for use in such applications<br>unless it receives in writing assurances satisfactory to APC that (a) the<br>risks of injury or damage have been minimized, (b) the customer<br>assumes all such risks, and (c) the liability of American Power<br>Conversion is adequately protected under the circumstances.                                                                                                    |
| Examples of life-<br>support devices | The term <i>life-support device</i> includes but is not limited to neonatal oxygen analyzers, nerve stimulators (whether used for anesthesia, pain relief, or other purposes), autotransfusion devices, blood pumps, defibrillators, arrhythmia detectors and alarms, pacemakers, hemodialysis systems, peritoneal dialysis systems, neonatal ventilator incubators, ventilators (for adults or infants), anesthesia ventilators, infusion pumps, and any other devices designated as "critical" by the U.S. FDA. |
|                                      | Hospital-grade wiring devices and leakage current protection may be<br>ordered as options on many APC UPS systems. APC does not claim that<br>units with these modifications are certified or listed as hospital-grade by<br>APC or any other organization. Therefore these units do not meet the<br>requirements for use in direct patient care.                                                                                                    |

### **Specifications**

specifications for

Product

AP9211

| Type of<br>Specification | Item                                                                                                    | Specification                                                                                                  |
|--------------------------|----------------------------------------------------------------------------------------------------|----------------------------------------------------------------------------------------------------|
| Electrical               | Input:<br>Nominal input voltage<br>Acceptable input voltage<br>Nominal input frequency<br>Overcurrent protection<br>Input connector | 100–120 VAC<br>90–140 VAC<br>50/60 Hz<br>15-A circuit breaker<br>15 ft (4.5 m) attached NEMA<br>5-15 line cord |
|                          | Output:<br>Output connectors                                                                                                    | Eight NEMA 5-15 outlets                                                                                        |
|                          | Maximum total current draw:                                                                                                    | 12 A                                                                                                    |
| Physical                 | Size (H × W × D)                                                                                                    | 1.75 × 17.0 × 6.5 in<br>(4.4× 43.2 × 16.5 cm)                                                                  |
|                          | Weight:                                                                                                    | 6.0 lb (2.7 kg)                                                                                                |
|                          | Shipping weight:                                                                                                    | 7.5 lb (3.4 kg)                                                                                                |
| Environmental            | Elevation (above MSL):<br>Operating<br>Storage                                                                                      | 0 to 10,000 ft (0 to 3000 m)<br>0 to 50,000 ft (0 to 15 000 m)                                                 |
|                          | Temperature:<br>Operating<br>Storage                                                                                                | 32 to 104°F (0 to 40°C)<br>32 to 113°F (0 to 45°C)                                                             |
|                          | Operating Humidity:                                                                                                    | 0 to 95%, non-condensing                                                                                       |
| Approvals                | EMC verification:                                                                                                    | FCC Class A; DOC Class A;<br>VCCI                                                                              |
|                          | Safety Agency:                                                                                                    | CSA; UL                                                                                                    |

**Specifications** continued

Product specifications for AP9212

| Type of<br>Specification | ltem                                                                                                    | Specification                                                                                                    |
|--------------------------|----------------------------------------------------------------------------------------------------|----------------------------------------------------------------------------------------------------|
| Electrical               | Input:<br>Nominal input voltage<br>Acceptable input voltage<br>Nominal input frequency<br>Overcurrent protection<br>Input connector | 100-230 VAC<br>90-250 VAC<br>50/60 Hz<br>12-A circuit breaker<br>IEC-320 C14 inlet and IEC-320<br>C13-to-C14 power<br>extender cord (2m) |
|                          | Output:<br>Output connectors                                                                                                    | Eight IEC-320 C13 outlets                                                                                                    |
|                          | Maximum total current draw:                                                                                                    | 10 A                                                                                                    |
| Physical                 | Size (H × W × D)                                                                                                    | 1.75 × 17.0 × 6.5 in<br>(4.4× 43.2 × 16.5 cm)                                                                                            |
|                          | Weight:                                                                                                    | 4.5 lb (2.0 kg)                                                                                                    |
|                          | Shipping weight:                                                                                                    | 6.0 lb (2.7 kg)                                                                                                    |
| Environmental            | Elevation (above MSL):<br>Operating<br>Storage                                                                                      | 0 to 10,000 ft (0 to 3000 m)<br>0 to 50,000 ft (0 to 15 000 m)                                                                           |
|                          | Temperature:<br>Operating<br>Storage                                                                                                | 32 to 104°F (0 to 40°C)<br>32 to 113°F (0 to 45°C)                                                                                       |
|                          | Operating Humidity:                                                                                                    | 0 to 95%, non-condensing                                                                                                    |
| Approvals                | EMC verification:                                                                                                    | CE with CISPR 22 and 24                                                                                                    |
|                          | Safety Agency:                                                                                                    | VDE; IEC 60950                                                                                                    |

### **Specifications** continued

Product specifications for AP9217

| Type of<br>Specification | ltem                                                                                                    | Specification                                                                                                    |
|--------------------------|----------------------------------------------------------------------------------------------------|----------------------------------------------------------------------------------------------------|
| Electrical               | Input:<br>Nominal input voltage<br>Acceptable input voltage<br>Nominal input frequency<br>Overcurrent protection<br>Input connector | 100–120 VAC<br>90–140 VAC<br>50/60 Hz<br>20-A circuit breaker<br>12 ft (3.7 m) attached, NEMA<br>L5-20, twist lock cord |
|                          | Output:<br>Output connectors                                                                                                    | Eight NEMA 5-15 outlets                                                                                                 |
|                          | Maximum total current draw:                                                                                                    | 16A                                                                                                    |
| Physical                 | Size (H × W × D)                                                                                                    | 1.75 × 17.0 × 6.5 in<br>(4.4× 43.2 × 16.5 cm)                                                                           |
|                          | Weight:                                                                                                    | 6.6 lb (3.0 kg)                                                                                                    |
|                          | Shipping weight:                                                                                                    | 9.0 lb (4.1 kg)                                                                                                    |
| Environmental            | Elevation (above MSL):<br>Operating<br>Storage                                                                                      | 0 to 10,000 ft (0 to 3000 m)<br>0 to 50,000 ft (0 to 15 000 m)                                                          |
|                          | Temperature:<br>Operating<br>Storage                                                                                                | 32 to 104°F (0 to 40°C)<br>32 to 113°F (0 to 45°C)                                                                      |
|                          | Operating Humidity:                                                                                                    | 0 to 95%, non-condensing                                                                                                |
| Approvals                | EMC verification:                                                                                                    | FCC Class A; DOC Class A;<br>VCCI                                                                                       |
|                          | Safety Agency:                                                                                                    | UL                                                                                                    |

Continued on next page

Download from Www.Somanuals.com. All Manuals Search And Download.

### **Specifications** continued

| Product            |
|--------------------|
| specifications for |
| AP9218             |

| Type of<br>Specification | Item                                                                                                    | Specification                                                                                                    |
|--------------------------|----------------------------------------------------------------------------------------------------|----------------------------------------------------------------------------------------------------|
| Electrical               | Input:<br>Nominal input voltage<br>Acceptable input voltage<br>Nominal input frequency<br>Overcurrent protection<br>Input connector | 100-230 VAC<br>90-250 VAC<br>50/60 Hz<br>20-A circuit breaker<br>IEC-320 C20 inlet and IEC-320<br>8.2 ft (2.5 m), detached,<br>IEC C20-H05W-F361,<br>50-C-19 cord |
|                          | Output:<br>Output connectors                                                                                                    | Eight IEC 320-C13 outlets                                                                                                    |
|                          | Maximum total current draw:                                                                                                    | 16 A                                                                                                    |
| Physical                 | Size (H × W × D)                                                                                                    | 1.75 × 17.0 × 6.5 in<br>(4.4× 43.2 × 16.5 cm)                                                                                                    |
|                          | Weight:                                                                                                    | 6.6 lb (3.0 kg)                                                                                                    |
|                          | Shipping weight:                                                                                                    | 9.0 lb (4.1 kg)                                                                                                    |
| Environmental            | Elevation (above MSL):<br>Operating<br>Storage                                                                                      | 0 to 10,000 ft (0 to 3000 m)<br>0 to 50,000 ft (0 to 15 000 m)                                                                                                    |
|                          | Temperature:<br>Operating<br>Storage                                                                                                | 32 to 104°F (0 to 40°C)<br>5 to 149°F (-15 to 65°C)                                                                                                    |
|                          | Operating Humidity:                                                                                                    | 0 to 95%, non-condensing                                                                                                    |
| Approvals                | EMC verification:                                                                                                    | CE with CISPR 22 and<br>CISPR24<br>FCC Part 15 Class A, AS/NZS<br>3548 and VCCI                                                                                   |
|                          | Safety Agency:                                                                                                    | VDE; IEC 60950, UL                                                                                                    |

# **APC** MasterSwitch Power Distribution Unit

## Index

#### Α

About Card, 24 Access limiting NMS access by IP address, 17, 42 Account types access to menus for each type, 9 Administrator, 18 Device Manager, 19 Outlet User, 20 Actions option, Events menu, 29 Administrator account, 18 Approvals AP9211, 46 AP9212, 47-48 Authentication, 40 Authentication Traps, Trap Receiver setting, 30 Auto-configuration, 4

#### C

Code column, in event list, 33 Codes, event configuration, 34 **Community Name** as Trap Receiver setting, 30 Configuration auto-configuration, 4 customizing, 4 FTP, 15 TCP/IP settings, 4 Telnet port, 16 TFTP, 15 using menu options, 10 Web port, 16 Configuration column, in event list, 33 Configure Device Settings, 12 Configuring event codes, 34 multiple management cards, 33 Contents screen, 24 Control Console interface, 6 Customer Support. contacting, 53 Customizing configuration, 4

#### D

Date/Time section, System

menu, 21 **DC Power Plant** events listed and described, 38 Delete Log button, 27 Deleting the Event Log, 14 Description column, in event list, 33 Device Manager account, 19 Disabling e-mail for an event. 34 e-mail to a recipient. 31 email to a recipient. 25 sending any traps to an NMS, 30 sending authentication traps to an NMS, 30 traps for an event, 34 DNS option on Network menu. Control Console, 26 DNS (Domain Name Service) option on Network menu, control console, 32

#### Ε

E-mail configuring, 32 disabling for an event, 34 Email option on Events menu, 31 Email Test option, 31 enabled by default for severe events, 29 enabling and disabling, 31 enabling for an event, 34 reason to use local DNS server, 32 setting up an account for the management card, 31 using for paging, 31 Email configuring, 26 Email Test option, 25 enabling and disabling, 25 option on Events menu, 25 reason to use local DNS server, 26 setting up an account for the Management Card, 25 using for paging, 25 **Email Generation** Email Recipients setting, 31

Email Recipients settings, 31 Email Generation, 25 Send via, 25 To Address, 25 Enabling e-mail for an event, 34 e-mail forwarding to external SMTP servers. 31 email forwarding to external SMTP servers, 25 e-mail to a recipient. 31 email to a recipient, 25 sending any traps to an NMS. 30 sending authentication traps to an NMS, 30 traps for an event, 34 Encryption not supported, 40 Event Log contents, 13-14 deleting, 14 displaying, 13 menu. 13 retrieving wth FTP, 13 viewing as a spreadsheet, 14 Event log for management card deleting the log del command (FTP), 28 Delete button, 27 typing d in control console, 27 displaving the log CTRL+L in control console, 27 Log option, 27 Event mask codes for event configuration, 34 event.txt file contents, 28 importing into spreadsheet, 28 Events listed and described DC Power Plant events, 38 management card events, 37 system events, 37 Events menu options Actions, 29 Email, 29 Log, 27 Recipients, 25, 31 SNMP traps, 29 evntlist.htm format and column contents, 33 purpose, 33

MasterSwitch Power Distribution Unit User's Guide

## Index

#### F

File Transfer, 22 From Address setting, for email, 32 From Address setting, for email, 26 Front panel, 1 FTP to retrieve text version of event log, 28

#### Н

Help Help menu, 24 Interactive Assistant, 24

#### 

I2C utility, to configure multiple management cards, 33
Identification section, System menu, 21
Informational severity level, 36
Interactive Assistant, 24
Interfaces, management, 5
IP addresses of DNS server for e-mail, 32 of DNS server for email, 26 of trap receivers, 30

#### L

LEDs, 2 Life-support policy, 45 Links section, System menu, 23 Local SMTP Server option, 25, 31 Log option, Events menu, 27 Logging an event, configuration code for, 34

#### Μ

Management card events listed and described, 37 using the Wizard, 33 Management interfaces Control Console, 6 Web, 5 Managing MasterSwitch, 5 MasterSwitch menu, 12 MD5 authentication, 40 Menu items, 10 Menus Event Log, 13 Help, 24 MasterSwitch, 12 Network, 15 Outlets, 11 System, 18

#### Ν

Network menu, 15 Network menu options DNS (Control Console), 26 DNS (control console), 32 Email (Control Console), 25 Email (control console), 31 TCP/IP & DNS (Web interface), 26, 32

#### 0

Online help, 24 Outlet Configuration, 12 Outlet Control Actions, 11 Outlet User accounts, 20 Outlet User Management, 20 Outlets menu, 11

#### Ρ

Paging by using Email, 25 Paging by using e-mail, 31 Panel front, 1 rear, 3 Password-protected accounts, 9 Passwords for NMS that is a trap receiver, 30 Port assignments, 39 Problems, persistent, 44 Product description, 1 Product information, 43

#### R

Rear panel, 3
Receiver NMS IP, Trap Receiver setting, 30
Recipient's SMTP Server option, 25, 31
Recipients option, Events menu, 25, 31
RMA (return material authorization) number, 43

#### S

Security, 39 authentication, 40 features, 39 Send via, Email Recipients setting, 31 Send via, Email Recipients settings, 25 Service, obtaining, 43 Setup, initial, 4 Severe severity level, 36 Severity column, in event list, 33 Severity levels (of Events), 36 SMTP settings. 32 From Address, 26 SMTP Server, 26 SNMP interface, 7 SNMP traps option, Events menu, 29 SNMP section, Network menu, 16 Specifications AP9211, 46 AP9212, 47-48 System events, listed and described, 37 System menu, 18

#### Т

TCP/IP configuring settings, 4, 15 Reset Card to Defaults except TCP/IP, 23 section of Network menu, 15 TCP/IP & DNS option, Network menu (Web interface), 26, 32 Telnet port, configuring, 16 Testing Email, 25 Testing e-mail, 31 TFTP/FTP section. Network menu, 15 To Address, Email Recipients setting, 25, 31 Tools, 23 Trap Generation, trap receiver setting, 30 Trap receivers settings, 30

MasterSwitch Power Distribution Unit User's Guide

## Index

#### Traps

disabling for an event, 34 enabling for an event, 34 Troubleshooting e-mail configuration, 32 email configuration, 26

#### U

URLs URL for event list, 33 User Manager, 18

#### W

Warning severity level, 36 Warranty information, 43 Web interface, 5 Web port, configuring, 16

# **APC**<sup>•</sup> Contact Information

## **APC Worldwide Customer Support**

Customer support for this or any other APC product is available at no charge. You can contact APC Customer Support in any of the following ways:

- Use an APC web page to find answers to frequently asked questions (FAQs), to access documents in the APC Knowledge Base, and to submit customer support requests.
  - http://www.apcc.com (Corporate Headquarters)
     Connect by links to APC web pages for specific countries and regions, each of which provides customer support information.
  - http://www.apcc.com/support/

Submit customer support requests.

- Contact local or regional APC Customer Support by telephone or e-mail.
  - For e-mail addresses and local, country-specific, customer support telephone numbers worldwide, go to http://www.apcc.com/support/contact.
  - For e-mail addresses and technical support telephone numbers of major APC regional customer support centers, use the following list:

| APC Headquarters<br>(U.S. and Canada) | (1) (800) 800-4272 (toll free)                             |
|---------------------------------------|------------------------------------------------------------|
| Latin America                         | (1) (401) 789-5735 (United<br>States)<br>apctchla@apcc.com |
| Europe, Middle East,<br>Africa        | (353) (91) 702020 (Ireland)<br>apceurtech@apcc.com         |
| Japan                                 | (03) 5434-2021<br>jsupport@apcc.com                        |

 Contact the APC representative or other distributor from whom you purchased your APC hardware device or APC software application for information on how to obtain local customer support.

Entire contents copyright © 2001 American Power Conversion. All rights reserved. Reproduction in whole or in part without permission is prohibited. APC and NetShelter are registered trademarks of American Power Conversion Corporation. All other trademarks, product names, and corporate names are the property of their respective owners and are used for informational purposes only.

990-6018E

07/2001

MasterSwitch Power Distribution Unit User's Guide

Free Manuals Download Website <u>http://myh66.com</u> <u>http://usermanuals.us</u> <u>http://www.somanuals.com</u> <u>http://www.4manuals.cc</u> <u>http://www.4manuals.cc</u> <u>http://www.4manuals.cc</u> <u>http://www.4manuals.com</u> <u>http://www.404manual.com</u> <u>http://www.luxmanual.com</u> <u>http://aubethermostatmanual.com</u> Golf course search by state

http://golfingnear.com Email search by domain

http://emailbydomain.com Auto manuals search

http://auto.somanuals.com TV manuals search

http://tv.somanuals.com